# **SICLOM** Mapa Mensal

Manual de preenchimento do mapa mensal no SICLOM Gerencial

-----

Versão: 2012

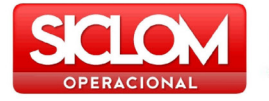

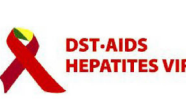

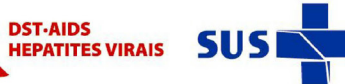

Secretaria de Ministério Vigilância em Saúde da Saúde

-----

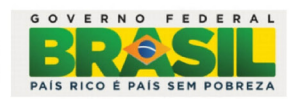

-----

# Índice

| Introdução                      | • | • | • | • | • | • | . 5 |
|---------------------------------|---|---|---|---|---|---|-----|
| Como Acessar o SICLOM Gerencial |   |   | • | • | • |   | . 5 |
| Menu Geral                      | • | • |   |   |   |   | . 8 |
| Menu UDM                        |   |   | • | • | • |   | . 9 |
| Relatórios Gerenciais:          | • |   | • |   |   |   | 10  |
| Mapa Mensal                     |   |   |   |   |   |   | 12  |

## Introdução

O consumo de cada medicamento ARV e Talidomida deverá ser informado mensalmente por meio do instrumento formal denominado Boletim Mensal para Avaliação do Uso de Medicamentos/AIDS e Mapa de Consumo Mensal de Medicamentos.

------

-------

É fundamental que as informações enviadas pelas UDM, Maternidades e URE referente ao consumo mensal de cada medicamento ARV e Talidomida, ao quantitativo de pacientes atendidos naquele mês, incluindo os novos, e aos estoques existentes de cada medicamento ARV e Talidomida, sejam as mais corretas possíveis, pois é a partir dessas informações, que a Programação Ascendente irá calcular o pedido para o ressuprimento de medicamentos das unidades.

### Como Acessar o SICLOM Gerencial

#### ACESSO:

Para acessar o SICLOM GERENCIAL é preciso estar conectado à internet no endereço http://sistemas.aids.gov.br/gerencial.

| Arquivo Edita | r Exibir Favorito | s Ferramentas Ajuda |     |
|---------------|-------------------|---------------------|-----|
| <u>A.</u>     |                   | 0 🕹 🝙 🔿             | . 1 |
|               |                   |                     |     |

O usuário deverá possuir um login e senha de acesso para informar nos campos conforme mostra a figura. Caso não possua login e senha, favor entrar em contato com a sua Coordenação Estadual.

------

|                                                                                                    | Login: Senha:                                                                                                    | ок |
|----------------------------------------------------------------------------------------------------|----------------------------------------------------------------------------------------------------|----|
| Geral<br>Principal<br>Conceito<br>Situação atual das UDMs<br>Acompanhamento<br>Consulta uma UDM<br>Documentos | Esta página tem o objetivo de servir como ferramenta de gestão no âmbito logístico; auxiliar na<br>tomada de decisões quanto ao adequado planejamento de insumos estratégicos em HIV/AIDS; e ser<br>instrumento de informação epidemiológica de Aids e dos usuários dos serviços que dispensam<br>antirretrovirais - Unidades Dispensadoras de Medicamentos - por meio da disseminação das<br>informações contidas nos Sistemas de Informação do Departamento de DST, Aids e Hepatites Virais.<br>Versão Agosto/2010 |    |

Após ter informado o login e senha o menu Módulo UDM será habilitado. Clique em cima da opção UDM que aparece logo abaixo do nome da pessoa que está logada no sistema

| Usuário de teste | está logado em: INSTITUTO DE PESQUISA CLÍNICA EVANDRO CH/ |  |  |  |  |
|------------------|-----------------------------------------------------------|--|--|--|--|
|                  | UDM                                                       |  |  |  |  |

Após clicar em UDM, aparecerá a UF para seleção, clique em cima da UF.

| UDMs Cadastradas  |                  |  |  |  |  |
|-------------------|------------------|--|--|--|--|
| Escolha um Estado |                  |  |  |  |  |
| RJ                |                  |  |  |  |  |
|                   | ida:<br>um<br>RJ |  |  |  |  |

Em seguida à seleção da UF, aparecerá o nome da UDM para a seleção, clique em cima do nome da sua Unidade Dispensadora.

| Rio de Janeiro INSTITUTO DE PESQUISA CLÍNICA EVANDRO CHAGAS |
|-------------------------------------------------------------|
|-------------------------------------------------------------|

Caso tenha alguma dúvida, sugestão ou crítica, favor entrar em contato por meio do telefone 0800-612439 opção 1 ou pelo e-mail: <mark>siclom@aids.gov.br</mark>

| Geral                   |                                 | Resumo da Digitação |                    |                |                           |  |
|-------------------------|---------------------------------|---------------------|--------------------|----------------|---------------------------|--|
| Principal<br>Conceito   | Mês de                          | e Referência        | Mapa Mensal        | Boletim Mensal | Programação<br>Ascendente |  |
| Situação atual das UDMs | Ju                              | nho/2011            | Indisponível       | Indisponível   | Distribuindo              |  |
| Consulta uma UDM        | М                               | aio/2011            | Fechado            | Fechado        | Distribuindo              |  |
| Documentos              | A                               | bril/2011           | Fechado            | Fechado        | Distribuindo              |  |
|                         | Ma                              | arço/2011           | Fechado            | Fechado        | Distribuindo              |  |
| UDM                     | Feve                            | ereiro/2011         | Fechado            | Fechado        | Distribuindo              |  |
| Resumo                  | Jar                             | neiro/2011          | Fechado            | Fechado        | Não informado             |  |
| Relatórios Gerenciais   | Deze                            | embro/2010          | Fechado            | Fechado        | Não informado             |  |
|                         | Nove                            | embro/2010          | Fechado            | Fechado        | Não informado             |  |
| Fale conosco            | Out                             | ubro/2010           | Fechado            | Fechado        | Não informado             |  |
| Novidades               | Sete                            | mbro/2010           | Fechado            | Fechado        | Não informado             |  |
| Sair                    | Agosto/2                        | 2010 Inventário     | Fechado            | Fechado        | Não informado             |  |
|                         | Ju                              | lho/2010            | Fechado            | Fechado        | Não informado             |  |
|                         | Ju                              | nho/2010            | Fechado            | Fechado        | Não informado             |  |
|                         | М                               | aio/2010            | Fechado            | Fechado        | Não informado             |  |
|                         |                                 |                     |                    |                |                           |  |
|                         |                                 | Novidades           |                    |                |                           |  |
|                         | 24/05/2011 Nota Técnica 71/2011 |                     |                    |                |                           |  |
|                         | 31/03/2011                      | NT 95/2011 - Rea    | bastecimento - ATV |                |                           |  |

-----

Ao selecionar a UDM, o sistema abrirá a tela inicial com suas funcionalidades.

- Menu Geral
- Menu UDM
- Resumo da Digitação
- Fale Conosco
- Novidades

# Menu Geral

#### **O**BJETIVO:

Exibe funcionalidades de acompanhamento e consultas de interesse dos dispensadores.

------

- Principal Ao clicar no Principal, o sistema volta para a página principal de quem está logado.
- Conceito Conceitua o que é o SICLOM.
- Situação atual das UDMs Situação atual das unidades em todo o Brasil Gráfico demonstrativo da implantação do SICLOM Operacional no Brasil todo.
- Acompanhamento Acompanhamento do preenchimento de mapas e boletins de todas as UDMs do Brasil todo.
- Consulta uma UDM Mosta a lista de todas as UDMs do Brasil por UF.
- Documentos Página de WEB que trás os Formulários, os manuais, notas técnicas e documentos em geral de interesse do usuários do SICLOM.

| Geral                   |
|-------------------------|
| Principal               |
| Conceito                |
| Situação atual das UDMs |
| Acompanhamento          |
| Consulta uma UDM        |
| Documentos              |

Caso tenha alguma dúvida, sugestão ou crítica, favor entrar em contato por meio do telefone 0800-612439 opção 1 ou pelo e-mail: <mark>siclom@aids.gov.br</mark>

# Menu UDM

#### **O**BJETIVO:

Menu de digitação do Mapa, boletim e Programação Ascendente de Medicamentos ARV. Acesso aos Relatórios Gerenciais.

\_\_\_\_\_

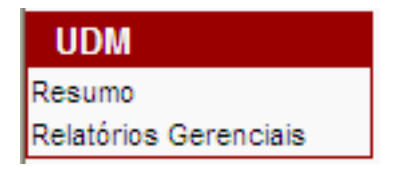

#### **R**ESUMO:

Resumo de digitação do Mapa Mensal, Boletim Mensal e Programação Ascedente.

| Resumo da Digitação    |              |                |                           |  |  |  |  |
|------------------------|--------------|----------------|---------------------------|--|--|--|--|
| Mês de Referência      | Mapa Mensal  | Boletim Mensal | Programação<br>Ascendente |  |  |  |  |
| Julho/2011             | Indisponível | Indisponível   | Fechado                   |  |  |  |  |
| Junho/2011             | Fechado      | Fechado        | Distribuindo              |  |  |  |  |
| Maio/2011              | Fechado      | Fechado        | Distribuindo              |  |  |  |  |
| Abril/2011             | Fechado      | Fechado        | Distribuindo              |  |  |  |  |
| Março/2011             | Fechado      | Fechado        | Distribuindo              |  |  |  |  |
| Fevereiro/2011         | Fechado      | Fechado        | Distribuindo              |  |  |  |  |
| Janeiro/2011           | Fechado      | Fechado        | Não informado             |  |  |  |  |
| Dezembro/2010          | Fechado      | Fechado        | Não informado             |  |  |  |  |
| Novembro/2010          | Fechado      | Fechado        | Não informado             |  |  |  |  |
| Outubro/2010           | Fechado      | Fechado        | Não informado             |  |  |  |  |
| Setembro/2010          | Fechado      | Fechado        | Não informado             |  |  |  |  |
| Agosto/2010 Inventário | Fechado      | Fechado        | Não informado             |  |  |  |  |
| Julho/2010             | Fechado      | Fechado        | Não informado             |  |  |  |  |
| Junho/2010             | Fechado      | Fechado        | Não informado             |  |  |  |  |

Caso tenha alguma dúvida, sugestão ou crítica, favor entrar em contato por meio do telefone 0800-612439 opção 1 ou pelo e-mail: siclom@aids.gov.br

### **Relatórios Gerenciais:**

#### **O**BJETIVO:

Menu de relatórios gerenciais para auxilio das UDMs

| CONSUMO MENSAL POR MEDICAMENTO/AIDS                |  |
|----------------------------------------------------|--|
|                                                    |  |
| NÚMERO MENSAL DE USUÁRIOS SUS POR MEDICAMENTO/AIDS |  |
|                                                    |  |
| NÚMERO MENSAL DE USUÁRIOS SUS POR CATEGORIA        |  |
|                                                    |  |

#### CONSUMO MENSAL POR MEDICAMENTO/AIDS:

Mostra o consumo mensal de medicamentos da UDM nos últimos 12 meses a partir da data informada.

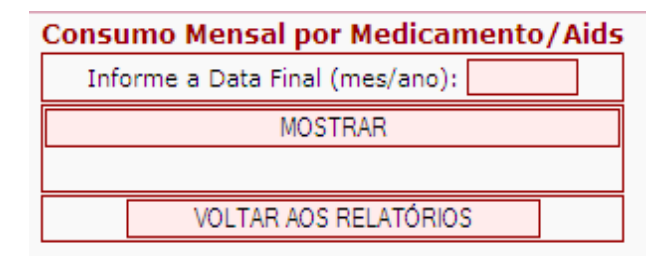

#### NÚMERO MENSAL DE USUÁRIOS SUS POR MEDICAMENTOS

Mostra o número mensal de usuários por uso de medicamentos da UDM nos últimos 12 meses a partir da data informada.

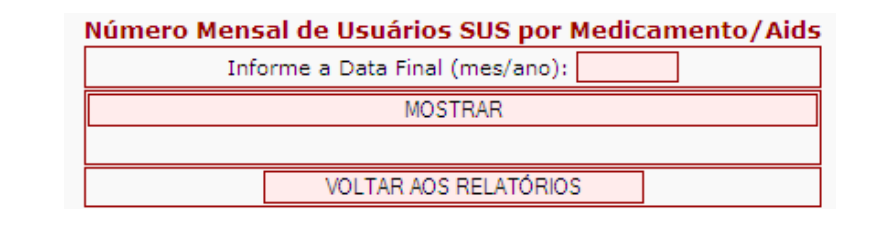

Caso tenha alguma dúvida, sugestão ou crítica, favor entrar em contato por meio do telefone 0800-612439 opção 1 ou pelo e-mail: siclom@aids.gov.br

#### NÚMERO MENSAL DE USUÁRIOS SUS POR CATEGORIA

Mostra o número mensal de usuários por Categoria de dispensa da UDM nos últimos 12 meses a partir da data informada.

-----

| Relatório Usuários por Medicamento |  |  |  |  |
|------------------------------------|--|--|--|--|
| Escolha o Tipo de Usuário          |  |  |  |  |
| ×                                  |  |  |  |  |
| Informe a Data Final (mes/ano):    |  |  |  |  |
| MOSTRAR                            |  |  |  |  |
|                                    |  |  |  |  |
| VOLTAR AOS RELATÓRIOS              |  |  |  |  |
|                                    |  |  |  |  |

### Mapa Mensal

-----

Para proceder à digitação do mapa da UDM clique na coluna Mapa Mensal do resumo do mapa de UDM, no mês de referência a ser digitado.

|   | Resumo da Digitação |              |                |                           |  |  |  |
|---|---------------------|--------------|----------------|---------------------------|--|--|--|
|   | Mês de Referência   | Mapa Mensal  | Boletim Mensal | Programação<br>Ascendente |  |  |  |
| [ | Julho/2011          | Indisponível | Indisponível   | Distribuindo              |  |  |  |
| [ | Junho/2011          | Fechado      | Fechado        | Distribuindo              |  |  |  |
| [ | Maio/2011           | Fechado      | Fechado        | Distribuindo              |  |  |  |
| ſ | Abril/2011          | Fechado      | Fechado        | Distribuindo              |  |  |  |

Ao clicar no resumo de digitação da página principal, o sistema mostrará o resumo de digitação do Mapa Mensal. Para iniciar a digitação do movimento de estoque o botão Detalhamento deverá ser clicado.

| 6/2011                                                        |                   |          |        |                |  |  |  |
|---------------------------------------------------------------|-------------------|----------|--------|----------------|--|--|--|
| RESUMO DO MAPA de 6/2011                                      |                   |          |        |                |  |  |  |
| Medicamento                                                   | Saldo<br>Anterior | Entradas | Saídas | Saldo<br>Final |  |  |  |
| Abacavir<br>Comp 300mg - Fr. c/ 60 Comps                      | 1.380             | 2.700    | 1.440  | 2.640          |  |  |  |
| Abacavir<br>Sol. Oral 20mg/ml - Fr. c/ 240ml                  | 0                 | 0        | 0      | 0              |  |  |  |
| Amprenavir<br>Sol. Oral 15mg/ml - Fr. c/ 240ml                | 0                 | 0        | 0      | 0              |  |  |  |
| Atazanavir<br>Cápsula 200mg - Fr. c/ 60 cápsulas              | 960               | 1.020    | 900    | 1.080          |  |  |  |
| Zidovudina<br>Sol. injetável 10mg/ml - Frampola c/ 20ml       | 0                 | 0        | 0      | 0              |  |  |  |
| Zidovudina<br>Sol. oral 10mg/ml - Fr. c/ 200ml                | 0                 | 0        | 0      | 0              |  |  |  |
| Zidovudina + Lamivudina<br>Comp 300mg+150mg - Fr. c/ 60 Comps | 0                 | 6.180    | 180    | 6.000          |  |  |  |
| Fechar Mapa                                                   |                   |          |        |                |  |  |  |
| Detalhamento                                                  |                   |          |        |                |  |  |  |

Antes da digitação dos medicamentos será necessaría a digitação, na parte superior do mapa, dos dados do responsável pelo preenchimento do mapa.

| Mapa Inventário                         |                  |  |  |  |
|-----------------------------------------|------------------|--|--|--|
| 5/2011                                  |                  |  |  |  |
| Dados do Responsável pelo Preenchimento |                  |  |  |  |
| Nome                                    | USUÁRIO DE TESTE |  |  |  |
| Cargo                                   | TESTE DO MANUAL  |  |  |  |
| Função                                  | TESTE DO MANUAL  |  |  |  |
| Data de preenchimento                   | 01/06/2011       |  |  |  |
| Observações                             |                  |  |  |  |

#### Tela de Detalhamento de digitação dos dados do responsável:

Para abrir a janela de digitação dos campos, basta clicar em cima da palavra correspondente ao título do campo que a tela de detalhamento dos dados se abrirá para a digitação.

| Detalhamento                             |        |  |  |  |  |  |
|------------------------------------------|--------|--|--|--|--|--|
| Responsável pelo preenchimento           |        |  |  |  |  |  |
| USUÁRIO DE TESTE                         |        |  |  |  |  |  |
| Cargo do Responsável pelo preenchimento  |        |  |  |  |  |  |
| TESTE DO MANUAL                          |        |  |  |  |  |  |
| Função do Responsável pelo preenchimento |        |  |  |  |  |  |
| TESTE DO MANUAL                          |        |  |  |  |  |  |
| Data de preenchimento                    |        |  |  |  |  |  |
| 01/06/2011                               |        |  |  |  |  |  |
| Observações                              |        |  |  |  |  |  |
|                                          |        |  |  |  |  |  |
| Salvar                                   | Voltar |  |  |  |  |  |

#### Descrição dos campos do cabeçalho

**Responsável pelo preenchimento:** Nome do responsável pela informação do inventário, ou seja, a pessoa que vai se responsabilizar e assinar o inventário. Campo obrigatório.

Cargo: É a posição ocupada dentro da hierarquia funcional do serviço. Campo obrigatório.

Função: São as atividades desenvolvidas dentro do cargo. Campo obrigatório.

Data de preenchimento: A data do preenchimento dos medicamentos, no mapa

**Observações:** Qualquer ocorrência pertinente ao processo do inventário. Campo não obrigatório.

Após o preenchimento de todos os campos na tela de detalhamento dos dados do responsável pela digitação do mapa mensal clique no botão Salvar

OBS: Enquanto não preencher os dados do responsável pelo preenchimento do mapa mensal a tela de preenchimento dos medicamentos não será habilitada (conforme orientado acima).

Para o preenchimento dos medicamentos, o mecanismo é o mesmo do anterior: para que se abra o detalhamento do medicamento a ser digitado clique em cima do nome do medicamento correspondente.

Para voltar para a janela de resumo do inventário clique no botão **Votar**.

O botão Reimportar serve para trazer novamente os dados do SICLOM Operacional. Só trará dados daquelas UDMs que utilizam o Operacional no dia-a-dia das dispensas. Reimportará apenas os dados de entradas e saídas. O Saldo inicial e o saldo final não são importados.

#### TELA DE DETALHAMENTO DO MEDICAMENTO:

Ao clicar no nome do medicamento a janela para digitação das entradas (Ministério da Saúde e Remanejamento), saídas (Dispensados, Remanejados e Perdas), Saldo Final e o discriminativo de cada medicamento (Data de Validade, Nº. do lote e Quantidades) se abrirá. Deverão ser preenchidos todos os campos e informar as quantidades do medicamento de acordo com a data de validade e seu número de lote.

-----

| Mapa Inventário                                                                                                    |                     |          |                   |            |  |  |  |  |
|----------------------------------------------------------------------------------------------------|---------------------|----------|-------------------|------------|--|--|--|--|
| 1/2012                                                                                                    |                     |          |                   |            |  |  |  |  |
| OBSERVAÇÕES:<br>1 O saldo inicial será sempre preenchido automaticamente com o valor do saldo final do mês anterior e não poderá ser alterado.<br>2 O stotais do medicamento do Mapa serão preenchidos automaticamente com os valores informados no SICLOM Operacional e poderão, se necessário, ser alterados. Caso queira recuperá-los<br>novamente, por favor, cique no bolão "REUMPORTAR DADOS". Caso a instituição não use o SICLOM Operacional estes campos não serão preenchidos automaticamente.<br>3 A partir do dia 18/03/2011, o campo MS, correspondente ao quantitativo recebido, não poderá ser mais aterado porque o sistema trará automaticamente a quantidade recebida registrada na Programação<br><u>A serventeme</u> Novol |                     |          |                   |            |  |  |  |  |
| Detalhamento                                                                                                    |                     |          |                   |            |  |  |  |  |
| Abacavir-Comprimido 300mg-Frasco c/ 60 comprimidos                                                                                                    |                     |          |                   |            |  |  |  |  |
| Saldo Inicial O Comp.                                                                                                    |                     |          |                   |            |  |  |  |  |
|                                                                                                    | Entradas            |          |                   |            |  |  |  |  |
| MS                                                                                                    | Rema                | anejado  | Ajuste de Entrada |            |  |  |  |  |
| Comp.                                                                                                    |                     | Comp.    | Comp.             |            |  |  |  |  |
|                                                                                                    | Sa                  | idas     |                   |            |  |  |  |  |
| Dispensado                                                                                                    | Saida Pac.Internado | Devoluçâ | ăo                | Remanejado |  |  |  |  |
| Comp.                                                                                                    | Comp.               |          | Comp.             | Comp.      |  |  |  |  |
| Perdas                                                                                                    |                     |          | Ajuste de Saída   |            |  |  |  |  |
| Comp.                                                                                                    |                     |          | Comp.             |            |  |  |  |  |
|                                                                                                    | Saldo Final         | O Comp.  |                   |            |  |  |  |  |
| Discriminação                                                                                                    |                     |          |                   |            |  |  |  |  |
| Data de Validade                                                                                                    | Nº do lote          |          | Quantidade        |            |  |  |  |  |
| 1                                                                                                    |                     |          |                   |            |  |  |  |  |
| 2                                                                                                    |                     |          |                   |            |  |  |  |  |
| 3                                                                                                    |                     |          |                   |            |  |  |  |  |
| 4                                                                                                    |                     |          |                   |            |  |  |  |  |
| 5                                                                                                    |                     |          |                   |            |  |  |  |  |
| 6                                                                                                    |                     |          |                   |            |  |  |  |  |
| 7                                                                                                    |                     |          |                   |            |  |  |  |  |
| 8                                                                                                    |                     |          |                   |            |  |  |  |  |
| 9                                                                                                    |                     |          |                   |            |  |  |  |  |
| 10                                                                                                    |                     |          |                   |            |  |  |  |  |
| 11                                                                                                    |                     |          |                   |            |  |  |  |  |
| 12                                                                                                    |                     |          |                   |            |  |  |  |  |
| 13                                                                                                    |                     |          |                   |            |  |  |  |  |
| 14                                                                                                    |                     |          |                   |            |  |  |  |  |
| 15                                                                                                    |                     |          |                   |            |  |  |  |  |
| Reimportar                                                                                                    | Gravar              |          | Voltar            |            |  |  |  |  |

Caso tenha alguma dúvida, sugestão ou crítica, favor entrar em contato por meio do telefone 0800-612439 opção 1 ou pelo e-mail: siclom@aids.gov.br

#### DESCRIÇÃO DOS CAMPOS DO DETALHAMETO DO MEDICAMENTO

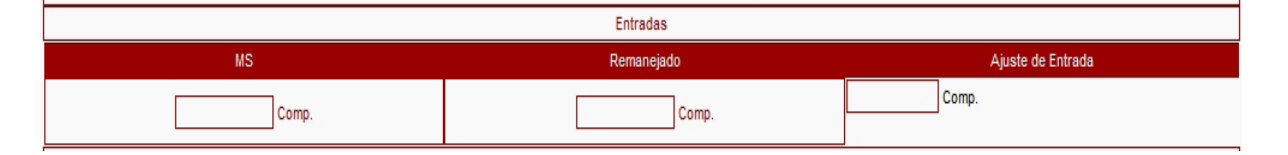

**Entradas:** Todas as entradas de medicamento no período entre 01 de outubro a 31 de Outubro de 2008, vindas do almoxarifado ou por remanejamento de outra UDM.

- MS Quantitativo de medicamentos recebidos do Ministério da Saúde via almoxarifado
- Remanejado Quantitativo de medicamentos recebidos por remanejamento de outra UDM.
- + Ajuste de entrada Todo ajuste feito para entradas no mapa. Tem que ter justificativa

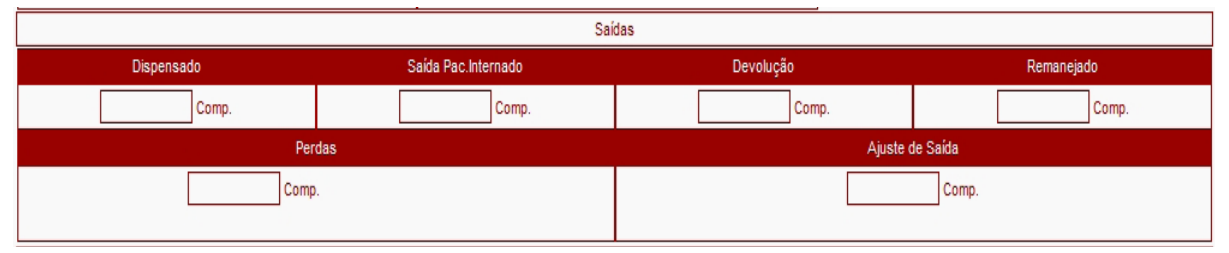

**Saídas:** Todas as saídas do período entre 01 de outubro a 31 de outubro de 2008. Está dividida em:

- Dispensado Quantitativo dispensado no período entre 01 de outubro e 31 de outubro de 2008.
- Saída para Paciente Internado: Toda saída para paciente internado que não é cadastrado na UDM é feito nessa categoria.
- Devolução: são as que têm como destinatária uma entidade de nível superior à UDM (Município, Regional ou Estado).
- **Remanejado:** Quantitativo de medicamento que foi remanejado para outra Unidade Dispensadora de Medicamentos.
- Perdas: Toda perda física que ocorre no estoque físico da farmácia.
- Ajuste de saída: Todo ajuste feito para saídas no mapa. Tem que ter justificativa

**Saldo final:** Total de medicamento que está disponível na UDM na hora da contagem do inventário, ou seja, todos os medicamentos que estão na UDM no final do dia 31 de outubro. O saldo final tem que ser a soma do que está no detalhamento feito na discriminação por data de validade e número de lote.

**Discriminação:** Detalhamento do medicamento disponível pela sua data de validade, número de lote e quantidade disponível.

**Data de validade:** Data de validade do medicamento disponível no saldo final. No caso de ter somente o mês e ano, assumir o último dia do mês como padrão.

**Número de lote:** Número de lote correspondente à data de validade descrita anteriormente ao medicamento disponível no saldo final.

**Quantidade:** Quantidade de medicamentos existente correspondente à data de validade e número de lote informado na coluna anterior.

**IMPORTANTE 1:** Neste mês de inventário não será informado o saldo anterior, desta forma o sistema não faz o cálculo do SALDO FINAL automaticamente. O SALDO FINAL deverá refletir o quantitativo de medicamentos que se encontra disponível para consumo ao final da contagem do inventário.

Ao final da digitação clique em Gravar

O botão Voltar volta para a janela de digitação do mapa.

O botão Voltar para o Resumo volta para o resumo do mapa para o fechamento.

Para que o mapa de inventário possa ser disponibilizado e passe a ser considerado no consolidado geral do estado o botão de Gravar deverá ser clicado.

**IMPORTANTE 2:** Enquanto o inventário não for fechado, o mapa da UDM não é contabilizado no resumo geral do estado.

**IMPORTANTE 3:** Os medicamentos de uso pediátrico deverão ser contados e lançados em unidade de dispensa, ou seja, em frascos. Os demais medicamentos deverão ser contados e lançados em unidades de controle, ou seja, em comprimidos ou cápsulas.

Antes do fechamento se for preciso consultar o mapa novamente para alguma alteração clique no botão

Após o fechamento do mapa, para fazer alteração de algum item já digitado, a digitação do mapa deverá ser reaberta clicando no botão Reabrir Digitação .

Somente é possível reabrir o inventário da UDM se o Estado ainda não tiver fechado o inventário Estadual. Caso ele já tenha fechado, este botão não estará disponível e a UDM deverá solicitar a sua Coordenação Estadual a reabertura.

Para a exibição do relatório do mapa de inventário completo em PDF clique no botão Relatório Detalhado em PDF

Para a exibição da planilha completa em excel clique no botão Relatório Detalhado em EXCEL

#### CONTATO

Caso tenha alguma dúvida, sugestão ou crítica, favor entrar em contato por meio do telefone 0800-612439, opção 1 ou pelo e-mail: siclom@aids.gov.br